### Usage of Docker Environment Easy Setup Script

For Windows10 2004(May 2020 Update Version)

# [Preparation] Confirm the version of Windows10

Open Windows Settings > System and click "About" in left pane.

Setti

- Make sure the version you can see Windows specifications > Version is 2004
- If the version is lower than 2004, It needed to be updated in advance.

| ł                                                       | Windows Settings                                   | R                                                 | <ul> <li>Generating</li> <li>✓</li> <li>✓</li> <l< th=""><th>Rename this PC</th></l<></ul> | Rename this PC                                                                                                    |
|---------------------------------------------------------|----------------------------------------------------|---------------------------------------------------|----------------------------------------------------------------------------------------------------|----------------------------------------------------------------------------------------------------|
| System<br>Display, sound, notifications,<br>power       | Devices<br>Bluetooth, printers, mouse              | Phone<br>Link your Android, iPhone                | <ul> <li>Focus assist</li> <li>Power &amp; sleep</li> </ul>                                                                                                    | Windows specifications  Edition Windows 10 Enterprise                                                                                                    |
| Network & Internet<br>Wi-Fi, airplane mode, VPN         | Personalization<br>Background, lock screen, colors | Apps<br>Uninstall, defaults, optional<br>features | Battery<br>Storage                                                                                                    | Version 2004<br>Installed on 9/30/2030<br>OS build 19041.508<br>Experience Windows Feature Experience Pack 120.2212.31.0<br>Change product key or upgrade your edition of Windows |
| Accounts<br>Your accounts, email, sync,<br>work, family | Time & Language<br>Speech, region, date            | Gaming<br>Xbox Game Bar, captures, Game<br>Mode   | 너희     Multitasking       ④     Projecting to this PC                                                                                                    | Read the Microsoft Services Agreement that applies to our services<br>Read the Microsoft Software License Terms                                                                   |
| Ease of Access<br>Narrator, magnifier, high<br>contrast | Search<br>Find my files, permissions               | Privacy<br>Location, camera, microphone           | ☆     Shared experiences       □     Clipboard       ✓     Remote Desktop                                                                                                    | Related settings<br>BitLocker settings<br>System info                                                                                                    |
| Windows Update, recovery,<br>backup                     |                                                    |                                                   | ① About                                                                                                    | Help from the web<br>Finding out how many cores my processor has                                                                                                    |

#### [Preparation]Update Windows10

- It needed to be updated if the windows version is lower than 2004.
- Download "Windows10 Update Assistant" and run. https://www.microsoft.com/ja-jp/software-download/windows10

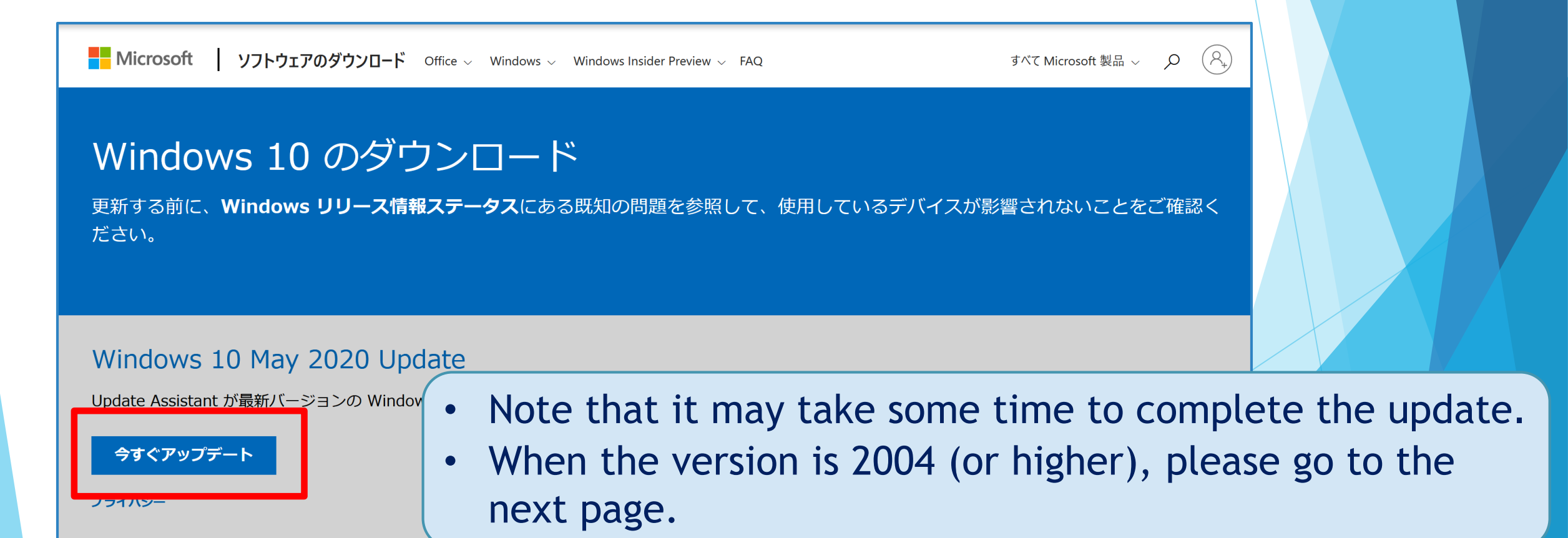

#### 0. Get the Easy Setup Script

- Please apply at the following URL to get the "Docker Environment Easy Setup Script". Script will be emailed to you after your application.
- https://www.jaist.ac.jp/iscenter/jaist-cloud/container/tool/

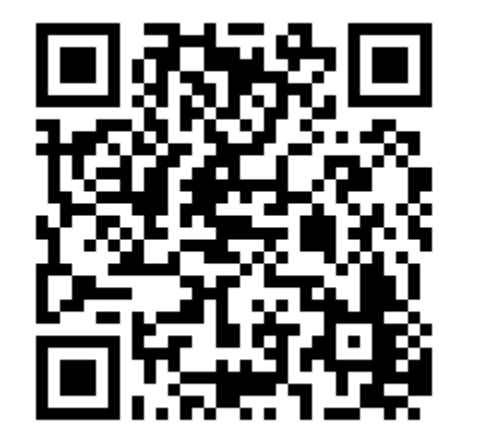

#### 1.Decompress the file sent to you

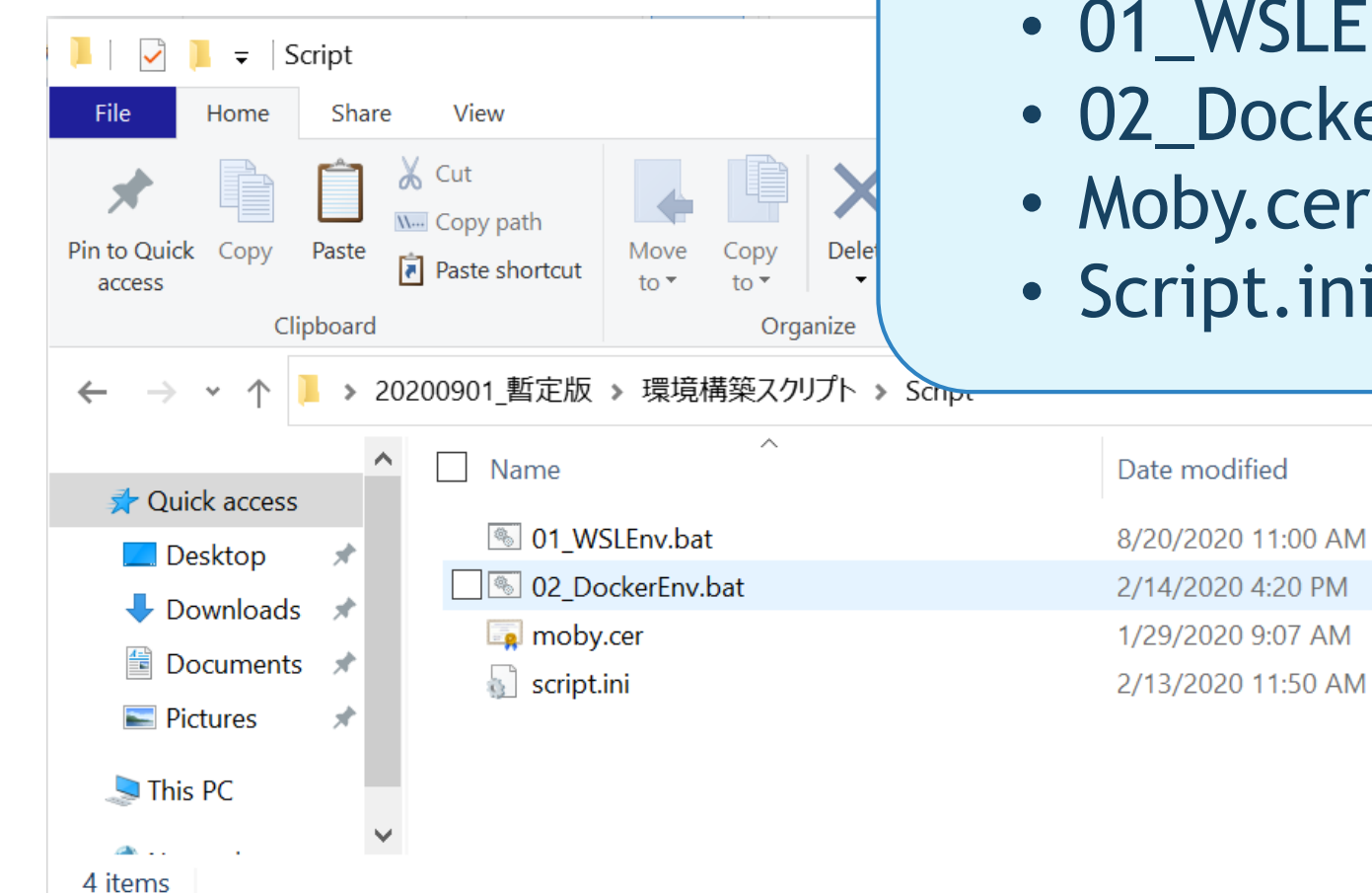

#### There is 4 files in the compressed file.

Type

Windows Batch File

Windows Batch File

Security Certificate

Configuration settings

Dearch Schu

Size

3 KB

4 KB

0 KB

1 KB

- 01\_WSLEnv.bat
- 02\_DockerEnv.bat
- Moby.cer
- Script.ini

#### 2. Run the batch file

A COMPANY AND A DESCRIPTION OF A DESCRIPTION OF A DESCRIP

| Open                         |                  |
|------------------------------|------------------|
| Edit                         |                  |
| Drint                        |                  |
| 💎 Run as administrator       | (                |
| <b>о</b> знаге with экуре    | 1) Dight click " |
| Scan with Microsoft Defender |                  |
| 🖻 Share                      | administrator    |
| Give access to               | auministratorj.  |
| Restore previous versions    |                  |
| Send to                      |                  |
| Cut                          |                  |
| Сору                         |                  |
| Create shortcut              |                  |
| Delete                       |                  |
| Rename                       |                  |
| Properties                   |                  |
|                              |                  |

## 1 Right click "01\_WSLEnv.bat" and select [Run as administrator].

#### 3. Reboot

 ■ Select Administrator: C/WINDOWS/System32\cmd.exe
 ×

 The operation completed successfully.
 •

 Path
 :
 •

 Online
 : True

 RestartNeeded : False
 •

 Do you want to restart the computer to complete this operation now?
 •

 [Y] Yes
 [N] No

 [?] Help (default is "Y"):
 •

② Command prompt will be launched. Input "Y" to reboot when the message requesting reboot is appeared. If the message requesting reboot isn't appeared and the prompts don't change within 5 minutes, please restart manually.

#### 4. Install Windows Subsystem for Linux

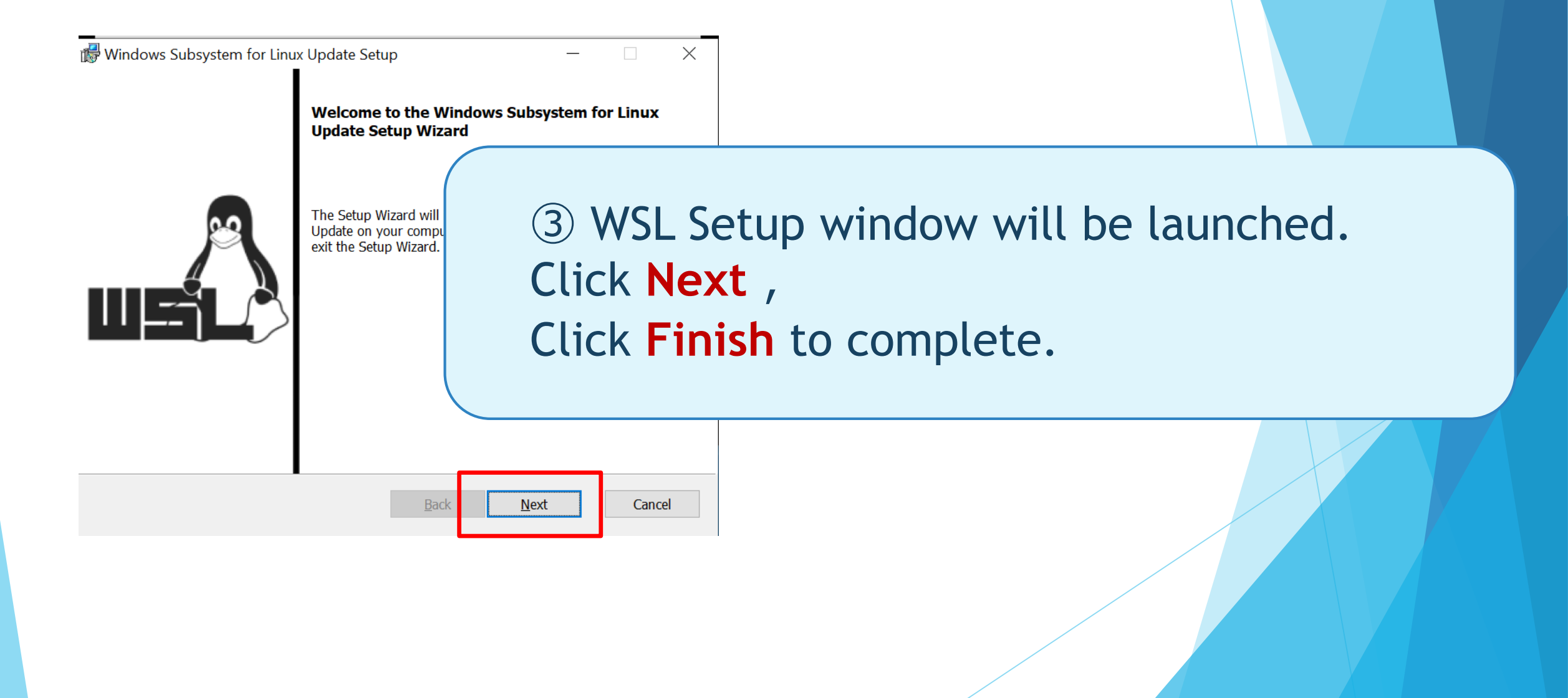

#### 5. Initial Setup

- (4) You will see
- "Enter new UNIX username : " on the last line of the command prompt. Please choose a user name for Linux and

input it.

% Received % Xferd Average Speed

Dload Upload

Next, you will see

Deployment I Version: 10.

NFO] Enabl

G Ubuntu 18.04

INF0] Check Replv from 2 [NFO] Start

Image Version

Enabling feat ne operatio INFO] Kerne Total

13.6M 10 Set ws Donwload distribution

"Enter new UNIX password : " on the next line of username.

Please set strong password.

Time

Time Current

Notice that, the text you input will not be displayed on the screen. Be careful not to make a mistake.

Total Spent Left Speed 0 --:--:-- --:--- 0 0 0:00:51 0:00:51 --:--<u>:--</u> 5185k 0 4439k few minutes.. account. The username does not need to match your Windows username NIX use nformation visit: https://aka.ms/wslusers

Time

#### 6. Run the batch file

INVESTIGATION OF A DESCRIPTION OF A DESCRIPTION OF A DESC

| <b>Open</b><br>Edit<br>Print                                                                                                    |                                                                |                          |
|----------------------------------------------------------------------------------------------------|----------------------------------------------------------------|--------------------------|
| <ul> <li>Run as administrator</li> <li>Snare with Skype</li> <li>Scan with Microsoft Defender</li> <li>Share</li> <li>Give access to</li> <li>Restore previous versions</li> </ul> | ⑤ Right click "02 _DockerEnv.bat" and se<br>as administrator]. | elect [ <mark>Run</mark> |
| Send to > Cut Copy Create shortcut                                                                                                    |                                                                |                          |
| Delete<br>Rename<br>Properties                                                                                                    |                                                                |                          |

#### 7. Docker install

| C:\WINDOWS\System32\cmd.exe<br>Package configuration Config There are services installed on your system which libc, and libssl, are upgraded. Since these resta normally be prompted on each upgrade for the list to avoid being prompted; instead, all necessary r being asked questions on each library upgrade. | 6 Package Configuration window wll be launched.<br>Select "NO" for question of restart option,<br>and make sure that "SSH" is shown in input<br>window and select " OK" to go next. |                                                                                                    |  |  |
|----------------------------------------------------------------------------------------------------|----------------------------------------------------------------------------------------------------|----------------------------------------------------------------------------------------------------|--|--|
| Restart services during package upgrades without asking<br><yes></yes>                                                                                                    | ?<br>KNO>                                                                                                    | es until they are restarted.<br>nnections.<br>, if needed. The services<br>ated by spaces. No services<br>t is recommended to reboot |  |  |
|                                                                                                    | <0k>                                                                                                    |                                                                                                    |  |  |

### 8. インストール完了

C:\WINDOWS\System32\cmd.exe

Setting up containerd.io (1. Created symlink /etc/systemd

Setting up cgroupfs-mount (1. invoke-rc.d: could not detern Setting up libltdl7:amd64 (2. Setting up docker-ce-cli (5:1 Setting up pigz (2.4-1) ...

### ⑦ If you see [Complete Docker Setup!], the Docker installation is complete!

Setting up docker-ce (5:19.03.13~3-0~ubuntu-bionic) ... Created symlink /etc/systemd/system/multi-user.target.wants/docker.service  $\rightarrow$  /lib/systemd/system/docker.service. Created symlink /etc/systemd/system/sockets.target.wants/docker.socket  $\rightarrow$  /lib/systemd/system/docker.socket. invoke-rc.d: could not determine current runlevel Processing triggers for libc-bin (2.27-3ubuntu1.2) ... Processing triggers for systemd (237-3ubuntu10.42) ... Processing triggers for man-db (2.8.3-2ubuntu0.1) ... Processing triggers for ureadahead (0.100.0-21) ... [INFO] Setting connect private repogitory cp: cannot stat '/mnt/c//Users/Kanae': No such file or directory cp: cannot stat 'Miyashita/Desktop/20200901\_暫定版/環境構築スクリプト/Script/moby.cer': No such file or directory [INFO] Start docker daemon \* Starting Docker: docker Г **ОК** 1 [INFO] Add permission access docker sock INF0] Install docker-compose [INFO] Download and install docker-compose % Total % Received % Xferd Average Speed Time Time Time Current Dload Upload Total Spent Left Speed 100 651 100 651 0 0 1773 :--:-- 1778 0 0:00:15 0:00:15 ---- 2770k 0 1007 100 15.4M 100 15.4M [INFO] Complete docker setup Press any key to continue